To get the best perspective have him stand 10 feet away from the van and you position yourself so that you can see the logo on the side of the van over his shoulder. You want to be close enough to him to get a portrait type picture – mid-chest up (certainly no lower than waist up).

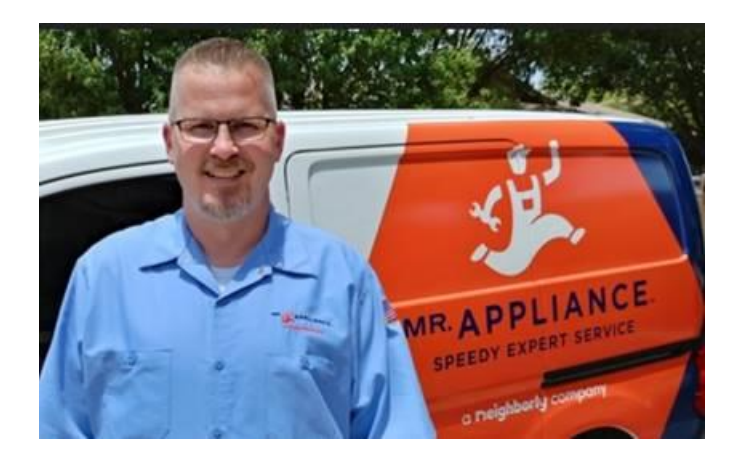

Things to keep in mind and notice:

- He/she is not looking directly into the sun to avoid squinting.
- No dark shadow across his/her face
- If the tech prefers to wear a cap make sure his/her eyes can still be seen (not too dark of a shadow) really best without a cap.
- Not a lot of stuff in shirt pocket
- No poles sticking up behind him so that it looks like it's sticking out of his/her head
- No signs in the background
- Tech should SMILE
- Remember, the focus of the picture is the tech we want the customer to think, "This is a person I'd feel comfortable inviting into to my house".

To upload the picture into SW:

- The picture should be in Landscape orientation and about 600 x 350 pixels.
  - To adjust picture size, open it in Paint.
  - Select "Resize"
  - Click on the Pixels button
  - Enter 600 for Horizontal. The Vertical will adjust automatically and may not be exactly 350.
  - Click on "OK"

| Ste Cut Cop A A Cut Cop A A Cut Resize              | Image: Shapes Image: Shapes Image: Shapes Image: Shapes Size | Color<br>Color<br>Color<br>Colors                                                                                                    |
|-----------------------------------------------------|--------------------------------------------------------------|----------------------------------------------------------------------------------------------------|
| Resize<br>By: O Perce 2 @ Pixels<br>Horizontal: 600 | 3                                                            | and the second                                                                                                    |
| Vertical: 374                                       | - Aller and a                                                | and the second second                                                                                                    |
| Skew (Degrees)                                      | 10.923                                                       | and the second second s |
| ↓ Vertical: 0<br>4 OK Cancel                        | 2.                                                           |                                                                                                    |

- Save the picture as a .jpg on your computer.
- Open the Employee record from Administrative > Employee.
- In the attachments panels, click on the + to add an attachment.
- Select "Employee Photo" Type
- Enter the Tech's name
- Click on "Select a File"
- Select the picture from the location that it was saved on your computer
- Click on Save in the Attachments panel.

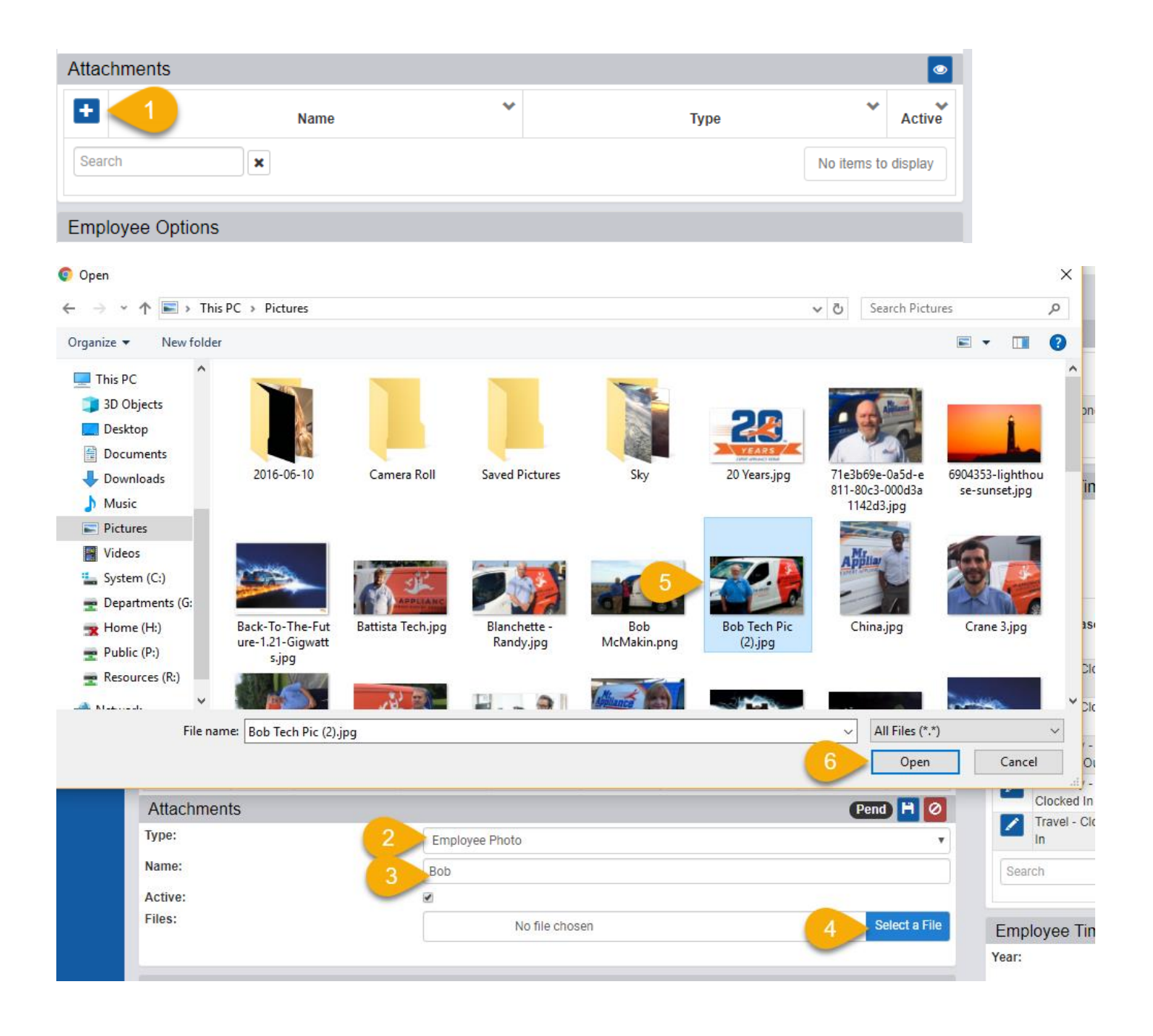

To set goals go to SETUP FRANCHISE > SETUP

Click on the Options drop-down menu and select EMPLOYEE GOAL

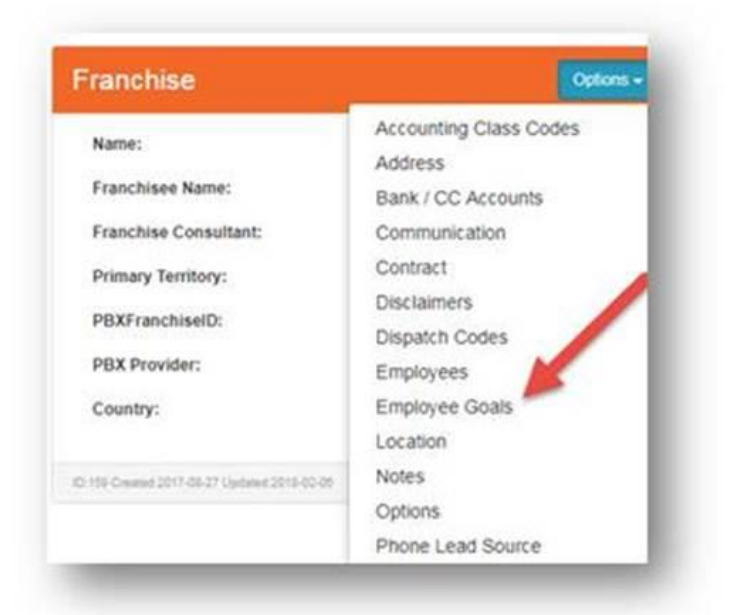

Click on the plus sign (+) on the right of the screen to add a tech to Employee Goals

| ling:    |            | ~ | ~              | ~              | ~                  | ~                  | ~                  | ~                  | ~                  |
|----------|------------|---|----------------|----------------|--------------------|--------------------|--------------------|--------------------|--------------------|
| C        | Technician |   | Mon<br>(03-19) | Tue<br>(03-20) | Wed<br>(03-<br>21) | Thu<br>(03-<br>22) | Fri<br>(03-<br>23) | Sat<br>(03-<br>24) | Sun<br>(03-<br>25) |
| a Ilisie | ry, Nathan |   | \$800.00       | \$800.00       |                    |                    |                    |                    |                    |
| arch.    |            |   |                |                |                    | 1                  | - 1 displ          | ayed , 1 in        | total              |

Select the Tech from the drop down and then enter the daily goal for each day of the week the tech works. SAVE

| Technician: | chnician: |      | Week<br>Ending: | Sunday 03/25/2018 |  |      |  |
|-------------|-----------|------|-----------------|-------------------|--|------|--|
| Monday:     | S         | 0.00 | Thursday:       | s                 |  | 0.00 |  |
| Tuesday:    | \$        | 0.00 | Friday:         | \$                |  | 0.00 |  |
| Wednesday:  | \$        | 0.00 | Saturday:       | s                 |  | 0.00 |  |
|             |           |      | Sunday:         | s                 |  | 0.00 |  |